## **USER MANUAL**

# 2409YNH / 2409CNH

24-inch High Brightness Monitor

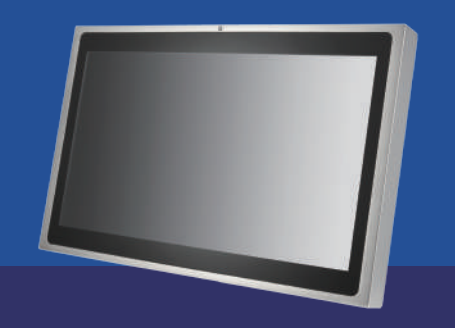

# **Getting Started**

## **Connecting 2409YNH / 2049CNH ·<sup>2</sup> Your Device**

- 1. Plug in the waterproof VGA and/or HDMI cable and connect to your device.
- 2. Plug the USB waterproof cable (2049CNH Only) and connect to your device for the touchscreen control function.

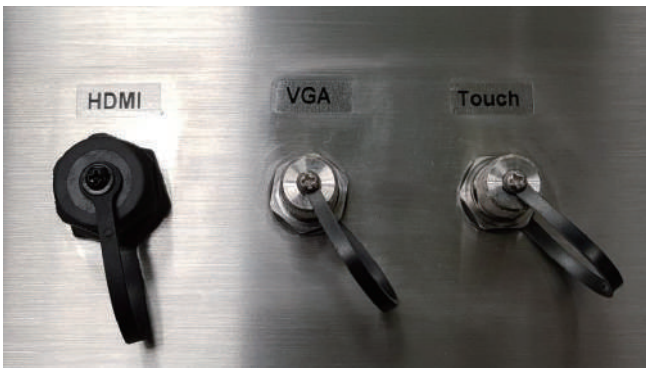

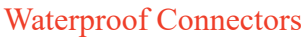

VGA cable/ HDMI cable/ USB cable

### Turning On 2409YHN / 2049CNH

1. Plug the waterproof power cable, right side is [+], left side is [-].

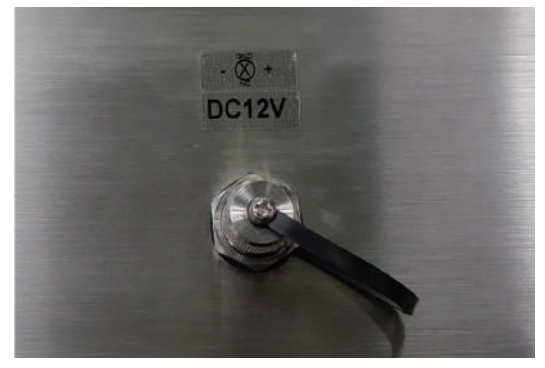

Waterproof Power Connector

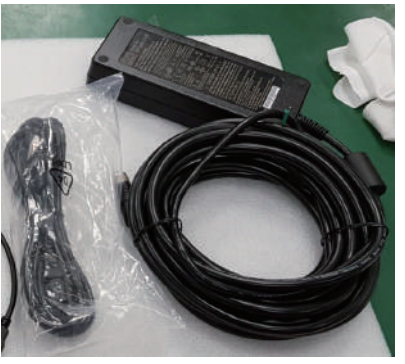

Power cord/ Power adapter with waterproof caonnector

- 2. Connect the AC/DC adapter to the power cord.
- 3. Plug the power cord to an electrical outlet (AC100~240V input).
- 4. The monitor will start automatically after it be powered up and the LED of keypad will turn light.

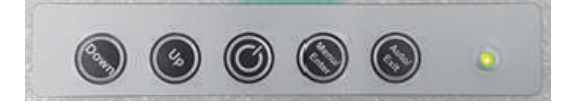

## **Operation Instruction**

### **OSD Buttons**

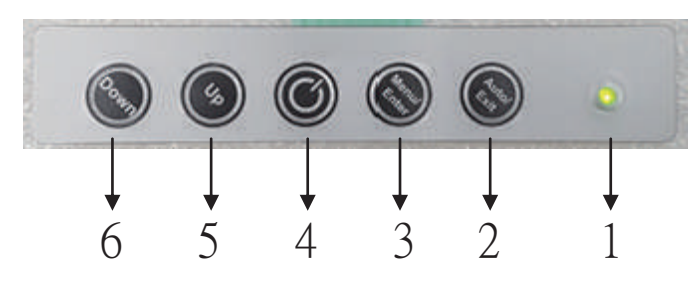

- 1. Power LED Light: Green Light o gcpu'uki pcn'ku'f gvgevgf; Orange Light'o gcpu'pq''signal or qwd'qh'tcpi g.
- 2. Auto/Exit : a. Choose the input signal source.
  - b. Adjust the display to the best position.
  - c. Exit the options.
- 3. Menu/Enter : a. Qr gp the QUF 'Menu.b. Enter the options.
- 4. On/Off : Press the button to turn on/off the display.
- 5. Up : Press the button to adjust the increasing value of selected OSD control option."J qvng{ "\q'\petgcug'Dtki j \vpguu0
- 6. Down : Press the button to adjust the decreasing value of selected OSD control option."J qvMg{ 'vq'f getgcug'Dtki j vpguu0

| 2400 Series OSD TREE |                                                         |                                   |       | Range  | default |
|----------------------|---------------------------------------------------------|-----------------------------------|-------|--------|---------|
| Color                | Brightness                                              | Brightness                        |       | 0-100  | 50      |
|                      |                                                         | Backlight                         |       | 0-100  | 100     |
|                      |                                                         | Light Sensor                      |       | Off/On | Off     |
|                      |                                                         | Exit                              |       |        |         |
|                      | Contrast                                                |                                   |       | 0-100  | 50      |
|                      | Color Temp                                              | Cool / Normal / Warm / RGB / Exit |       |        |         |
|                      |                                                         | User                              | Red   | 0-100  | 45      |
|                      |                                                         |                                   | Green | 0-100  | 47      |
|                      |                                                         |                                   | Blue  | 0-100  | 50      |
|                      |                                                         |                                   | Exit  |        |         |
|                      | Auto Color                                              |                                   |       |        |         |
|                      | Exit                                                    |                                   |       |        |         |
| Image Setting        | Clock                                                   |                                   |       | 0-100  | 0       |
|                      | Phase                                                   |                                   |       | 0-63   | 0       |
|                      | Sharpness                                               |                                   |       | 0-4    | 2       |
|                      | H Positon                                               |                                   |       | 0-100  | 50      |
|                      | V Positon                                               |                                   |       | 0-100  | 50      |
|                      | Exit                                                    |                                   |       |        |         |
| OSD Menu             | OSD H Positon                                           |                                   |       | 0-100  | 50      |
|                      | OSD V Positon                                           |                                   |       | 0-100  | 50      |
|                      | OSD Time                                                |                                   |       | 0-100  | 20      |
|                      | Language English / French /German/ Spanish / 繁體中文 / 日本語 |                                   |       |        |         |
|                      | Exit                                                    |                                   |       |        |         |
| Singnal Source       | VGA / DP / HDMI / Exit                                  |                                   |       |        |         |
| Audio                | Volume                                                  |                                   |       | 0-100  | 50      |
|                      | Mute                                                    |                                   |       | Off/On | Off     |
|                      | Exit                                                    |                                   |       |        |         |
| Reset                |                                                         |                                   |       |        |         |
| Exit                 |                                                         |                                   |       |        |         |

Note:

1. Entering Factory Test Mode: No Signal input, press Up key + Down Key and don't release, then simultaneously press Power on key

2. Exit Factory Test Mode: Having Signal input will exit factory test mode.

3. Hot key: Up(Backlight+), Down(Backlight-), Menu(OSD Menu)

4. Menu tree section that requires pressing Menu/Enter button to apply the changes is indicated with orange back ground

5. Changes made and applied in Image setting will not be restored to default value using Reset. It will require the user to manually change the value.